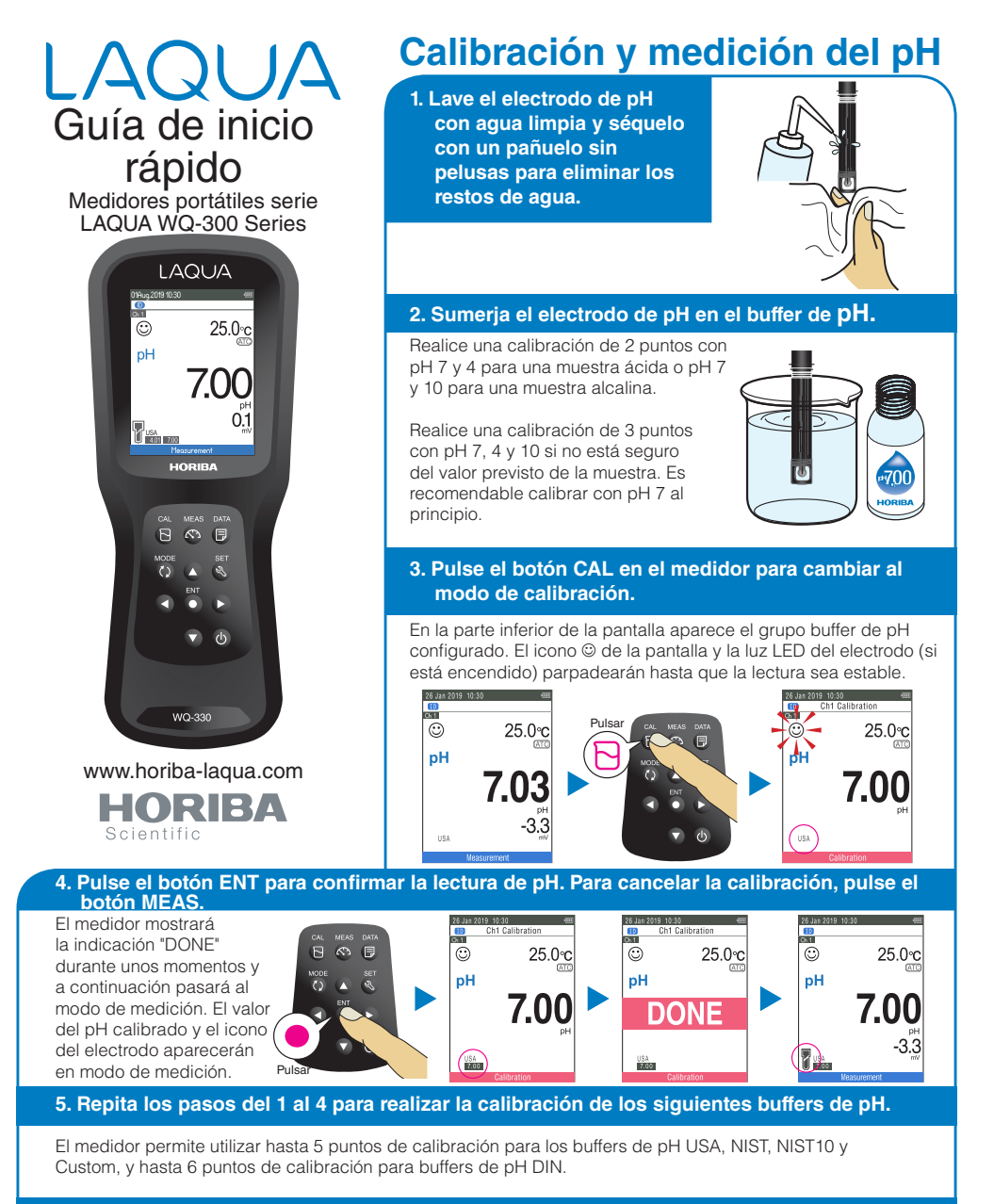

## 6. Lave el electrodo de pH con agua limpia y séquelo con un pañuelo sin pelusas para eliminar los restos de agua.

## 7. Sumerja el electrodo de pH en la muestra.

Asegúrese de que la membrana de cristal y la unión del electrodo de pH están sumergidas en la muestra.

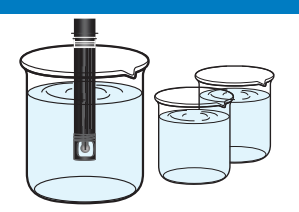

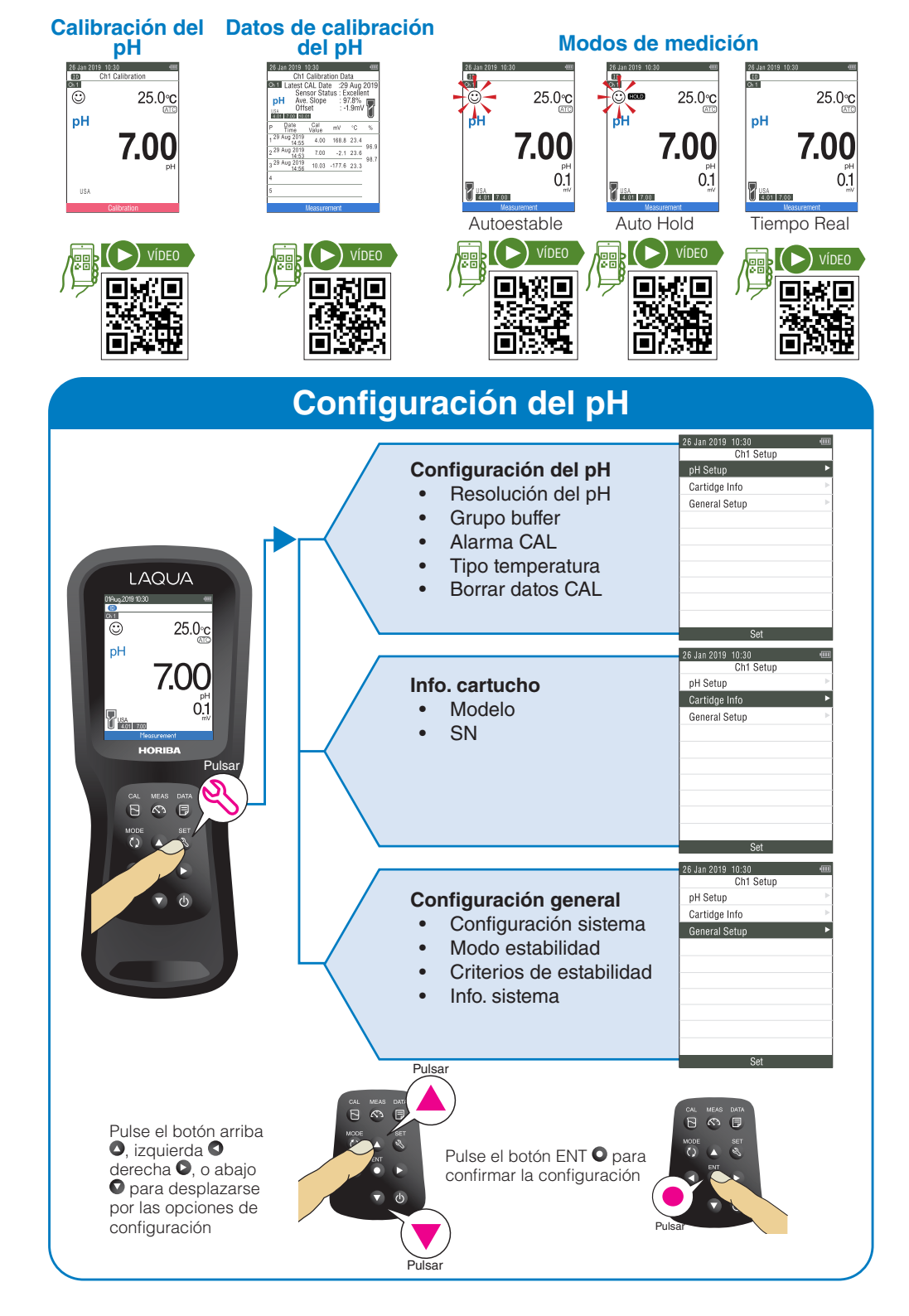